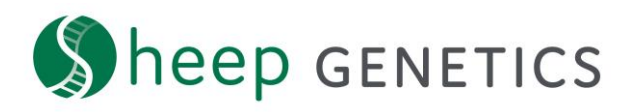

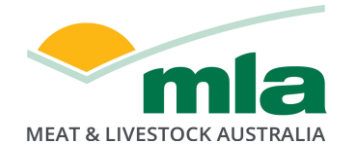

# Sheep Genetics Search Tool How to Guide: Creating an account

# A guide creating an account for the search site

For: ram breeders, ram buyers and service providers

You can create and register an account to use the site. The best thing is that anyone can create an account and it's FREE!

When you are logged in you can:

- save searches
- customise and save your ASBV columns
- export results
- access your flocks information and create catalogues (SG members only)

We have different ways to create accounts for

- a) Existing Sheep Genetics Clients and Service Providers
- b) Ram buyers and non-members

# Key Steps to creating an account:

#### a) Sheep Genetics Clients and Service Providers

- 1. Your account has already been created. You will have received an email asking you to register your email address
- 2. Follow the prompts from the email to finish setting up your email address

If you did not receive an email:

- 3. Create an account using the instructions below for ram buyers and non-members
- 4. Email Sheep Genetics on <u>info@sheepgenetics.org.au</u> and provide the following information:
  - Your name and the email address you have registered
  - The flocks you wish to have access to
  - Permission from the flock (if applicable)
- 5. You will be granted access within 24hours (Mon-Fri excl. Public Holidays)

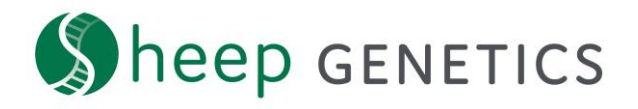

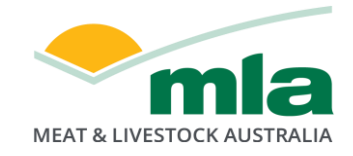

## b) Ram buyers and non-members

1. You can create an account by clicking on "Register" on the new search site

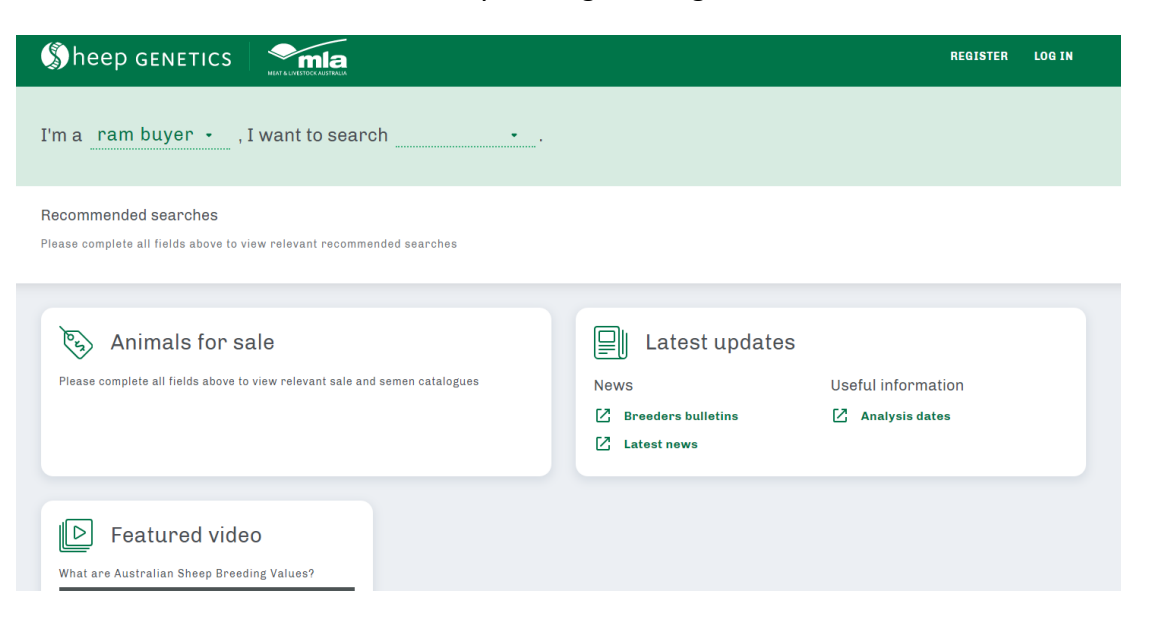

## 2. Complete the form on the register page

| Sheep genetics |                                                                                                    |
|----------------|----------------------------------------------------------------------------------------------------|
|                | Sign up to the Sheep Genetics search site By signing up to use the search site users will be able to save their default list of traits and save searches. Sign up is available to everyone. Additional functionality is available within the site for ram breeders that have flocks registered with Sheep Genetics. Please complete the fields below. All fields are mandatory unless marked as optional. Already have an account? Log in FIRST NAME LAST NAME LAST NAME LAST NAME LAST NAME EMAIL ADDRESS newuser@sheepgenetics.com.au |
|                | ADDRESS LINE 1<br>SG Search                                                                                                    |

3. You will be sent an email asking to confirm your email address. Verify the email address to complete the process

**Logging in to the search site provides the best possible experience** Get set up with your login now so that you don't miss out!